## 如何查詢院會考結果

1.打開瀏覽器。
2.輸入學校網址(<u>http://www.uch.edu.tw</u>)。
3.點選在校學生,並登入您的 SIP 系統。(若有問題請至行政大樓 2 樓電子計算機中心諮詢。)

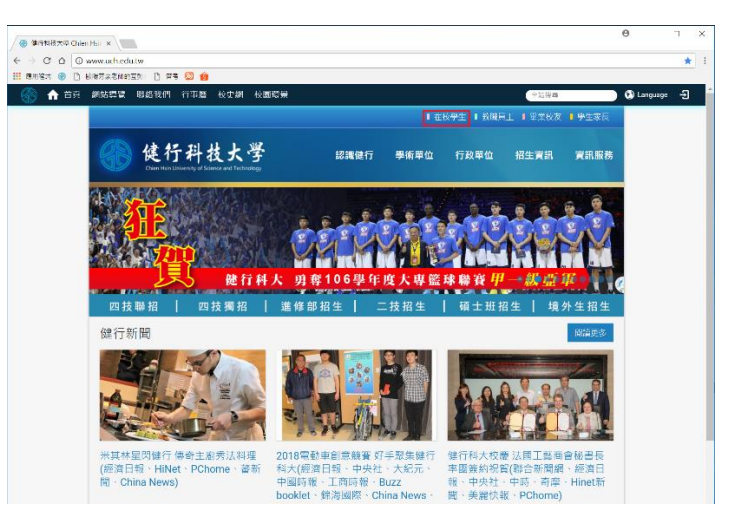

4.點選各項申請查詢,選到畢業流程。

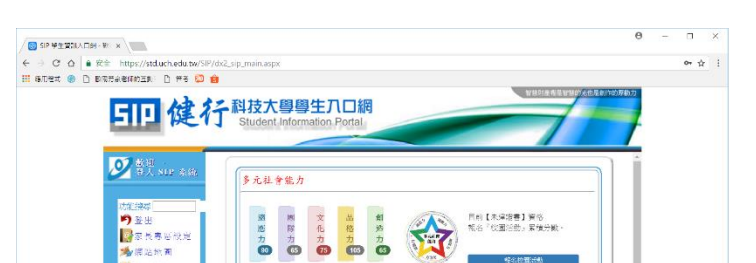

5. 若於檢查學生欠物資料項目看見如圖中

紅框處則代表您尚未通過院會考。

| SIP 與生毀混入口網Wi ×                                                                                                    | 0 | - |      | × |
|----------------------------------------------------------------------------------------------------|---|---|------|---|
| ← → C A ≗ 安全 https://std.uch.edu.tw/SIP/dx2 sip main.aspx                                                                                                    |   |   | or ☆ | : |
| III 有州指示 🛞 D 的联系会社的问题制 D 養客 💹 🏟                                                                                                    |   |   |      |   |
| 5IP 健行科技大學學生八口網<br>Student Information. Portal                                                                                                    | 2 |   |      |   |
|                                                                                                    |   |   |      |   |
| ● 単四<br>● 電子事 転後 注<br>● 電子事 転後 注<br>● 電子等 建業<br>● 一一一一一一一一一一一一一一一一一一一一一一一一一一一一一一一一一一一一                                                                                                    |   |   |      |   |
| <ul> <li>● 技術公内</li> <li>● (62-CETZC129(1)))</li> <li>● 等利量増圧</li> <li>● 等利量増圧</li> <li>● (62-CETZC129(1)))</li> <li>● 等利量増圧</li> <li>● (62-CETZC129(1)))</li> <li>● (62-CETZC129(1))))</li> <li>● (62-CETZC129(1)))))</li> <li>● (62-CETZC129(1)))))))))))))))))))))))))))))))))))</li></ul>                                                                                                    |   |   |      |   |
| 100-100021 (3)」-「考理設計二)     100-100024 (3)」考理設計二)     100-100024 (3)」考理設計二)     100-100031 (3)」考理設計     100-100031 (3)」考理設計     100-100031 (3)」+30世史設計                                                                                                    |   |   |      |   |
| ● 「四人資用 ◎ 」で非社社的文字→「政策者」<br>● 公中構成之主は「国外報道局」本報道理→「保護理策会」<br>● 学生構成人共 ○ 「特殊部長」本語(新聞一任)<br>● 学生構成人共 ○ 「特殊部長」本語(新聞一般)<br>● 学生構成人共 ○ 「特殊部長」本語(新聞一般)<br>● 学生構成人共 ○ 「特殊部長」本語(新聞一般)<br>● 「日本語(新聞一般)<br>● 「日本語(新聞)<br>● 「日本語(新聞)<br>● 「日本語(新聞)<br>● 「日本語(新聞)<br>● 「日本語(新聞)<br>● 「日本語(新聞)<br>● 「日本語(新聞)<br>● 「日本語(新聞)<br>● 「日本語(新聞)<br>● 「日本語(新聞)<br>● 「日本語(新聞)<br>● 「日本語(新聞)<br>● 「日本語(新聞)<br>● 「日本語(新聞)<br>● 「日本語(新聞)<br>● 「日本語(新聞)<br>● 「日本語(新聞)<br>● 「日本語(新聞)<br>● 「日本語(新聞)<br>● 「日本語(新聞)<br>● 「日本語(新聞)<br>● 「 |   |   |      |   |
| ■ 定職 要望手を (1) (大学展示書・大学展示書小(1))()<br>(********************************                                                                                                    |   |   |      |   |
| ▲ 学生或目末的岩                                                                                                    |   |   |      |   |
| して日本 10日 日日 10日 日日 10日 10                                                                                                    |   |   |      |   |
|                                                                                                    |   |   |      |   |
| <u> 追紹明冊数 0 </u> 回款明数 0                                                                                                    |   |   |      |   |
| 電子を構成すい。<br>1980年1月<br>- 私人が「中央の小山山」<br>- 私人が「発金」                                                                                                    |   |   |      |   |
| るといわせい<br>A 他接住人力:<br>電気を回答ル<br>- we B (200 -<br>- we B (200 -<br>- の)                                                                                                    |   |   |      |   |

<u>院會考未通過同學,請自行至商管</u> <u>院辦公室(A501)登記補考</u>。

| 國行業業                                                                                                    | 重要公告                                                       |                                                                                                    |                                                        |
|----------------------------------------------------------------------------------------------------|------------------------------------------------------------|----------------------------------------------------------------------------------------------------|--------------------------------------------------------|
| 34位子部件 0<br>● 常牛婆族系统 3<br>● 学習電素 0                                                                                                    | 6 請尊重智慧財產權 勿使用非法書<br>本紙投權的影片,音樂,軟體,                        | 2.料書<br>照月,不下載、不轉等、不                                                                                                    | 强贴、不使用、不服音                                             |
| 住人会社 ()                                                                                                    | 1. 建全/动业全 单路费                                              | 18 B                                                                                                    | 计单位计                                                   |
| 2 经市场展立的 2                                                                                                    |                                                            | AT A LO AND A LO AND |                                                        |
| 1 0 1 1 1 1 1 1 1 1 1 1 1 1 1 1 1 1 1 1                                                                                                    | 1.調査 学校美術美術美術社                                             | 立器 <sup>●</sup> 祝光学和東小街<br>水板 ●初本の連定学校                                                                                                    | ■ 22, 27 37 65, 11 26 A5, 0 30 00 01 01 05 00 40 40 40 |
| 「日本院學習平台の                                                                                                    | ·拉河如安时学业 *任任美地美兴大                                          | 1295 <sup>9</sup> 秋光中間地域11<br>- 2019 - 2018 - 2018 - 2018 - 2018 - 2018 - 2018 - 2018 - 2018 - 2018 - 2018 - 2018 - 2018 - 2018 - 2018 - 2018                                                                                                    | ○○○○○○○○○○○○○○○○○○○○○○○○○○○○○○○○○○○○                   |
| 2 4 4 A 1 4 4 5                                                                                                    | ●12/11 ト 単 和 単 死                                           | ■ 20 40 ▼ 25, 20 14 15 10.                                                                                                    | · Diversity of the president of the                    |
| demand .                                                                                                    | 18.33 (S 10) 18 (S 46 15                                   | 19 * 40 19 16                                                                                                    | 10                                                     |
| A CARLES AND A CARLES                                                                                                    |                                                            |                                                                                                    | 20 G                                                   |
| A M 供生資訊為統M r                                                                                                    | 北波波林文的 第四曲線平台                                              | ●個人対理全部<br>●東京総理支援                                                                                                    | 0 H M D T T                                            |
| <b>《</b> 》但管弦集整明                                                                                                    | 「変革読み全計」                                                   | • R 1:38:38 R is                                                                                                    | *A %                                                   |
|                                                                                                    | 収録設会会的                                                     | ◎成上周音介属系                                                                                                    |                                                        |
| •                                                                                                    | al 大学 10 mill (中) (11                                      | ●東白際位語文象                                                                                                    | (注 • 14 中 55 甲 54                                      |
|                                                                                                    | 就性描述                                                       | ●禄上甲磺农中                                                                                                    | ●款稿表半                                                  |
| <i>端約人員:<br/>取21998 - 6<br/>取21998 - 6<br/>取21998 - 6<br/>素化局容:<br/>取21988 - 6<br/>素化局容:<br/>取21988 - 6<br/>取21988 - 6<br/><b>1</b><br/><b>1</b><br/><b>1</b><br/><b>1</b><br/><b>1</b><br/><b>1</b><br/><b>1</b><br/><b>1</b></i> | <ul> <li>「「「「」」」、「「」」、「「」」、「」」、「」」、「」」、「」」、「」」、「</li></ul> |                                                                                                    |                                                        |
|                                                                                                    |                                                            |                                                                                                    |                                                        |